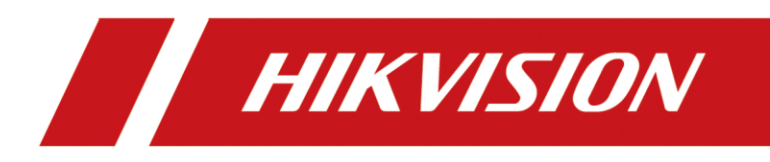

How to Open the Door with QR Code in MinMoe Terminal

| Title:   | How to open the door with QR code in MinMoe terminal | Version: | v1.0 | Date: | 28/01/2021 |
|----------|------------------------------------------------------|----------|------|-------|------------|
| Product: | Access Control                                       |          |      | Page: | 1of 4      |

## Preparation

This document displays guidance on how to configure QR code in IVMS4200 software and open door with it on MinMoe access control terminal.

## How to open the door with QR code in MinMoe terminal (Latest firmware version)

## 1. Set a QR Code for person

Add the device in 4200, add the person with QR code and apply the information of this person to device. (In this function, basically if we add the card, the system will automatically generate a QR code for this card which can be used to open the door.)

| 0           | iVMS-4200             |         |                 |              |                 |                |              |            |                |              | dmin 🔻   🛆 🗕    | $\Box \times \Box$ |
|-------------|-----------------------|---------|-----------------|--------------|-----------------|----------------|--------------|------------|----------------|--------------|-----------------|--------------------|
| 88          | Access Control        | 📰 N     | /laintenance ar | nd Managemen | nt 🖂 🔳 Perso    | on             |              |            |                |              |                 |                    |
|             |                       | Device  |                 |              |                 |                |              |            |                |              |                 |                    |
|             |                       | + Add   |                 |              |                 | ra 🕄 Refre     |              | at Expor   | t De Total (1) |              |                 |                    |
|             |                       |         | Name 🌐          | Connecti     | Network Pa      | Device T       | Serial No.   | 5          | Security 🖂     | Resource     | Firmware Upg    | rade               |
|             | Device                |         | 5671            | IP/Domain    | 10.9.96.55:8000 | Access Con     | DS-K5671-ZH2 | 2021010° v | Veak           | 🤣 Online     | No available ve | rsion              |
|             |                       |         |                 |              |                 |                |              |            |                |              |                 |                    |
|             | Event Configuration 🔻 |         |                 |              |                 |                |              |            |                |              |                 |                    |
| 6           | Storage Schedule      |         |                 |              |                 |                |              |            |                |              |                 |                    |
| 2           | Account Management    |         |                 |              |                 |                |              |            |                |              |                 |                    |
| <b>1</b> 03 |                       |         |                 |              |                 |                |              |            |                |              |                 |                    |
| Q           |                       |         |                 |              |                 |                |              |            |                |              |                 |                    |
|             |                       |         |                 |              |                 |                |              |            |                |              |                 |                    |
|             |                       |         |                 |              |                 |                |              |            |                |              |                 |                    |
|             |                       | ⊖ Refre | esh Every 60s.  |              |                 |                |              |            | Total (69)     | 5671         |                 | 8                  |
|             |                       |         | IPv4 🗍          | IPv6         | Device   Fi     | irm   Secu     | ri  Port     | Enhan      | Serial No.     | <b>B</b>   4 | Added   Supp    | o  H               |
|             |                       |         | 10.9.96.55      |              | DS-K5671-ZH V   | 3.2.0b. Active | 8000         |            | DS-K5671-Z     | י H2 20      | 'es Yes         |                    |
|             |                       |         |                 |              |                 |                |              |            |                |              | _               |                    |
|             |                       |         |                 |              |                 |                |              |            | Acti           | vate         | Add C           | ose                |
| ۵           | 💼 🗔 🗘 Remote: Armin   | ıg      |                 |              |                 |                |              |            |                |              | Ŕ               |                    |

Fig. 1 add the device in 4200

| Title:   | How to open the door with QR code in MinMoe terminal | Version: | v1.0 | Date: | 28/01/2021 |
|----------|------------------------------------------------------|----------|------|-------|------------|
| Product: | Access Control                                       |          |      | Page: | 2of 4      |

| 🌔 iVMS-4200             |                     |                                       |                 | 🕜 Not Log 🗄 🕅 ad                           | $Imin \bullet   \triangle = \Box \times$ |
|-------------------------|---------------------|---------------------------------------|-----------------|--------------------------------------------|------------------------------------------|
| Access Control          | Maintenance and Man | agement 📃 Perso                       | n 😳             |                                            |                                          |
|                         |                     |                                       | Add Person      |                                            |                                          |
|                         |                     |                                       | ric Information |                                            |                                          |
|                         |                     |                                       | *Person         |                                            |                                          |
|                         |                     | Name Person ID                        | • Na            | ime 111                                    |                                          |
|                         |                     |                                       |                 |                                            | +                                        |
|                         |                     |                                       | Geno            | der 🤨 Male 🔾 Female                        | Add Face                                 |
|                         |                     | Add                                   |                 |                                            |                                          |
|                         |                     | · · · · · · · · · · · · · · · · · · · | e.              |                                            |                                          |
|                         |                     | Card No. 0313037                      | 340 Rea         | ad 21-01-29 00:00:00-2031-01-28 23:59:59 🗒 | 🗄 Extend 🔫                               |
|                         |                     | Card Type Normal                      | Card 🔫          |                                            |                                          |
|                         |                     |                                       |                 |                                            |                                          |
|                         |                     | Settings                              | Add Cance       |                                            |                                          |
|                         |                     |                                       |                 |                                            |                                          |
|                         |                     |                                       |                 |                                            |                                          |
|                         |                     |                                       | T               |                                            |                                          |
|                         |                     |                                       |                 |                                            |                                          |
|                         |                     |                                       |                 |                                            |                                          |
|                         |                     |                                       | Ad              | dd and New Add Cancel                      |                                          |
|                         |                     |                                       |                 |                                            |                                          |
| 坐 🔟 🗟 🖓× Remote: Arming |                     |                                       |                 |                                            | × 🗆 ×                                    |

Fig. 2 add the person with his private card

| 0 iVMS-4200                                                         |                                                      | C Net La                                                                                                | ■ E 8 +++ ·   A = 0 ×   |
|---------------------------------------------------------------------|------------------------------------------------------|----------------------------------------------------------------------------------------------------|-------------------------|
| + Add                                                               | Maintenance and Management     Ferringen Maintenance | Add Person                                                                                              |                         |
| innels (Q.<br>C. Mens Person & Art Opperatures<br>M. New Opperature | Add Index Name                                       | Tal.<br>1 Purson ID<br>171 Idity Period (Access Corona) 2021-01-29 000000-2031 o<br>Remark - Credential | 1-28 2359599 🖂 Educal - |
|                                                                     |                                                      | Cord<br>03 1 at of Core<br>Norme Cord                                                                   |                         |
|                                                                     |                                                      | Add and from Add                                                                                        | Cencel                  |
| 🚳 🗊 El 🖓 Nemote Legin                                               |                                                      |                                                                                                    | x = *                   |

Fig. 3 automatically generate a QR code for this card (click the QR code)

| Title:   | How to open the door with QR code in MinMoe terminal | Version: | v1.0 | Date: | 28/01/2021 |
|----------|------------------------------------------------------|----------|------|-------|------------|
| Product: | Access Control                                       |          |      | Page: | 3of 4      |

| ᅌ iVMS-4200           |                            | -      |                                              | 🕜 Not Log 🗄 🖾                           | admin 🔻 | ∆ _ □ ×         |
|-----------------------|----------------------------|--------|----------------------------------------------|-----------------------------------------|---------|-----------------|
| Access Control        | Maintenance and Management | Person | 8                                            |                                         |         |                 |
| + Add X Delete        |                            |        | Add Person                                   |                                         |         |                 |
| Search Q              |                            |        |                                              |                                         |         |                 |
| Show I QR Code        |                            | ×      |                                              |                                         |         |                 |
| n 🖻 N                 | Dowr                       | load   | lidity Period (Access Control)               | 2021-01-29 00:00:00-2031-01-28 23:59:59 | 🗒 Exte  | nd <del>-</del> |
|                       | é ESTA 📃 📃                 |        | Remark                                       |                                         |         |                 |
|                       |                            |        | <ul> <li>Credential</li> <li>Card</li> </ul> |                                         |         |                 |
|                       | 8 I.                       |        | 0313037340<br>Normal Card                    | +                                       |         |                 |
|                       |                            |        | FP                                           |                                         |         |                 |
|                       |                            |        | +                                            |                                         |         |                 |
|                       |                            |        |                                              |                                         |         |                 |
|                       |                            |        | Add a                                        | nd New Add Cancel                       |         |                 |
| 📣 🛍 🐼 🖓 Remote: Login |                            |        |                                              |                                         |         | ☆ □ ☆           |

Fig. 1 download the QR code

## 2. Open the door with QR code

1) Enter the interface on the device where we can scan QR code ( click on the QR

code button)

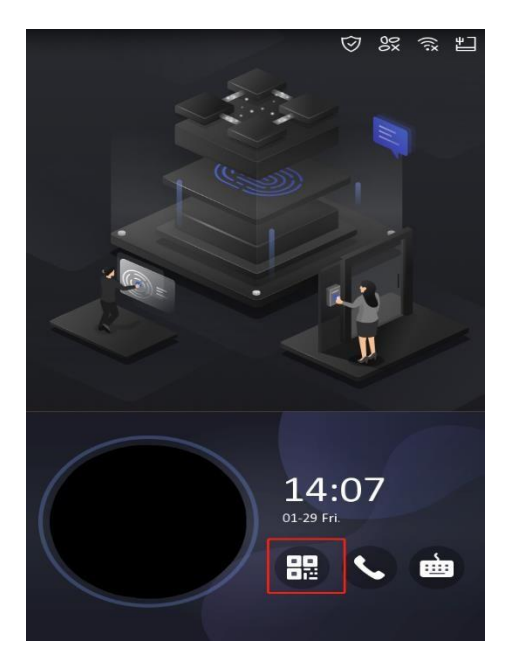

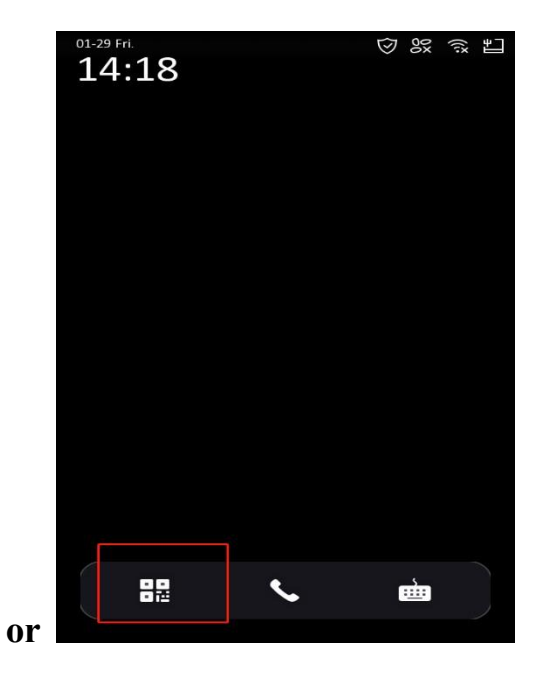

Fig. 1 screen with advertisement

Fig. 2 screen without advertisement

| Title:   | How to open the door with QR code in MinMoe terminal | Version: | v1.0 | Date: | 28/01/2021 |
|----------|------------------------------------------------------|----------|------|-------|------------|
| Product: | Access Control                                       |          |      | Page: | 4of 4      |

2) scan the QR code

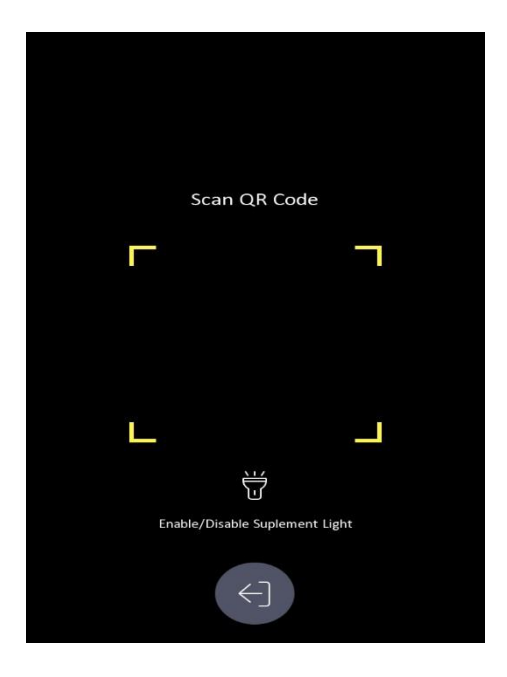

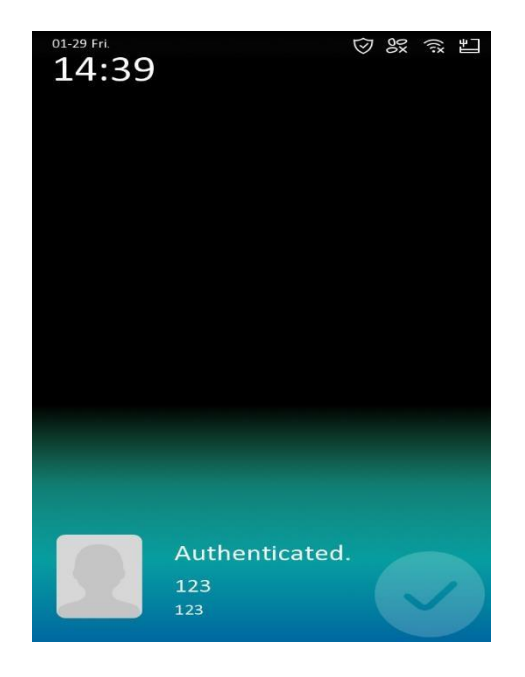

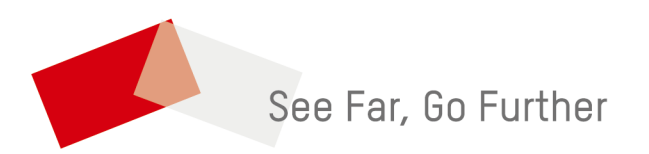